#### Manual Actualização do add-in Exportar emails

1

# Clique no menu iniciar a abra as definições

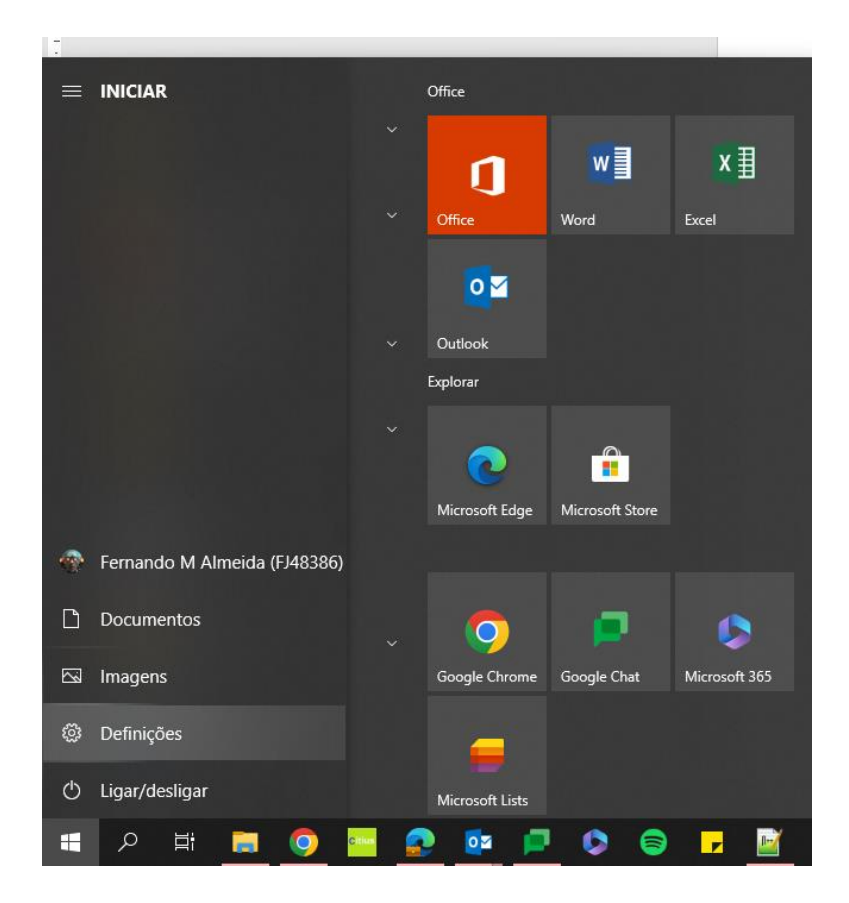

## 2

### Clique em Aplicações

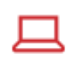

Sistema

Ecrã, som, notificações, energia

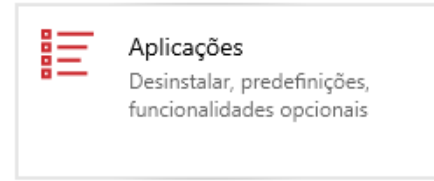

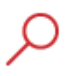

#### Procurar

Localizar os meus ficheiros, permissões

#### Localize a aplicação Exportar Emails e clique em Desinstalar

Pesquisar, ordenar e filtrar por unidade. Se desejar desinstalar ou mover uma aplicação, selecione-a a partir da lista.

| expo                                 | ort             | Q                                                 |             |
|--------------------------------------|-----------------|---------------------------------------------------|-------------|
| Ordenar por: Nome $ \smallsetminus $ |                 | Filtrar por: Todas as unidades $ \smallsetminus $ |             |
| 1 aplicação encontrada               |                 |                                                   |             |
|                                      | Exportar Emails | 13-04-2024                                        | 13-04-2024  |
|                                      | 2.0.0.221       |                                                   |             |
|                                      |                 | Modificar                                         | Desinstalar |
|                                      |                 |                                                   |             |

4

## siga as instruções do Manual de Instalação

Nota: não é necessário configurar de novo a aplicaçao